# cielo

# Guia de utilização do Super Link Cielo no WhatsApp Business

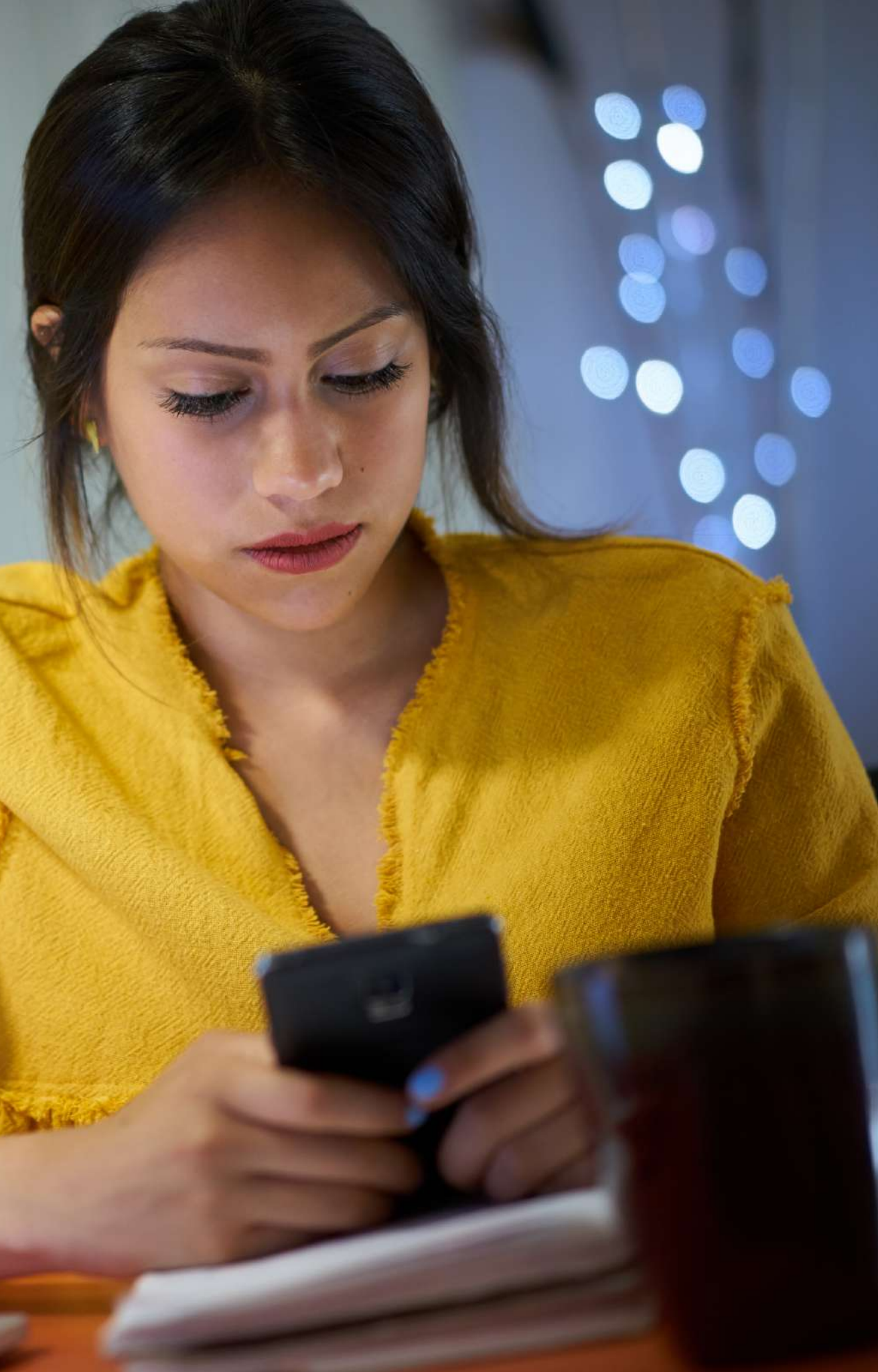

# Índice

1. O que é o WhatsApp Business

2. Começando a utilizar

3. Criando um catálogo de itens no WhatsApp Business

4. Cielo Super Link

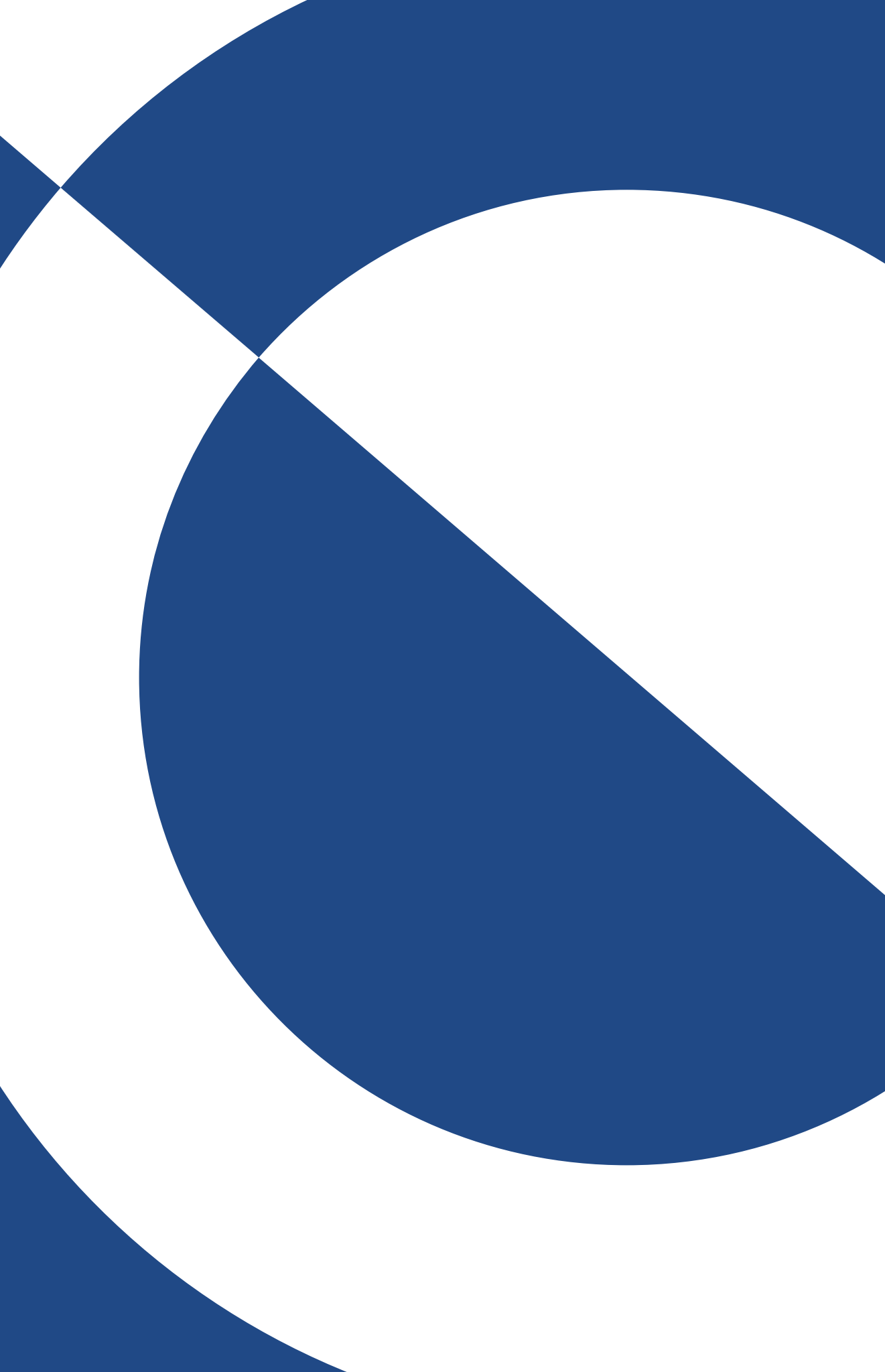

### O que é o WhatsApp Business

O **WhatsApp Business** é um aplicativo que foi pensado para o empreendedor. Além dos recursos oferecidos no WhatsApp, a versão Business permite:

- Facilitar a interação com os clientes, fornecendo ferramentas para automatizar, classificar e responder rapidamente a mensagens.
- Criar um perfil comercial para exibir informações importantes, como o endereço, o e-mail e as mídias sociais da sua empresa.
- Criar um catálogos de produtos para facilitar a sua venda.

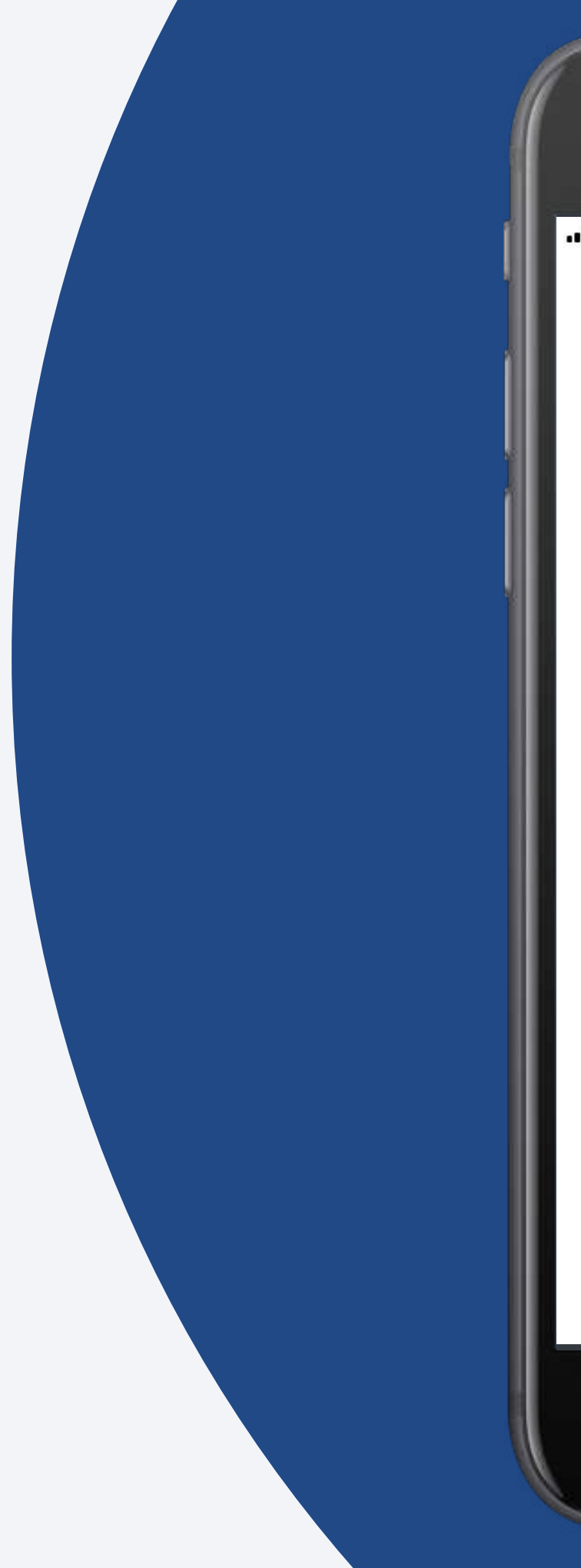

18:28

39% 🔳

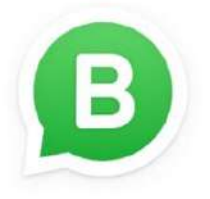

### Bem-vindo ao WhatsApp Business

Uma forma simples, segura e confiável para as empresas se conectarem com seus clientes

Toque em "Concordar e Continuar" para aceitar os Termos de Serviço do WhatsApp Business.

#### Concordar e Continuar

Não tem uma empresa? Conheça o WhatsApp Messenger.

> from FACEBOOK

# Começando a utilizar

Ele está disponível para download nos sistemas **Android** e **iOS**.

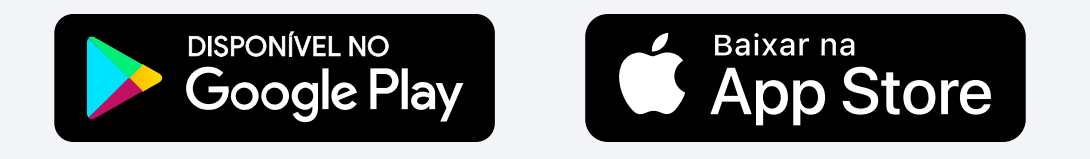

Siga as **orientações do aplicativo** para realizar a verificação do seu número de telefone.

Preencha as informações da sua empresa:
Nome comercial, endereço e mídias sociais, adicione também uma foto para o seu perfil

Para editar as informações do seu perfil, abra o WhatsApp for Business e toque em **Ajustes**. Em seguida, toque no seu nome comercial.

Toque nos campos que você deseja editar e clique em **Salvar**.

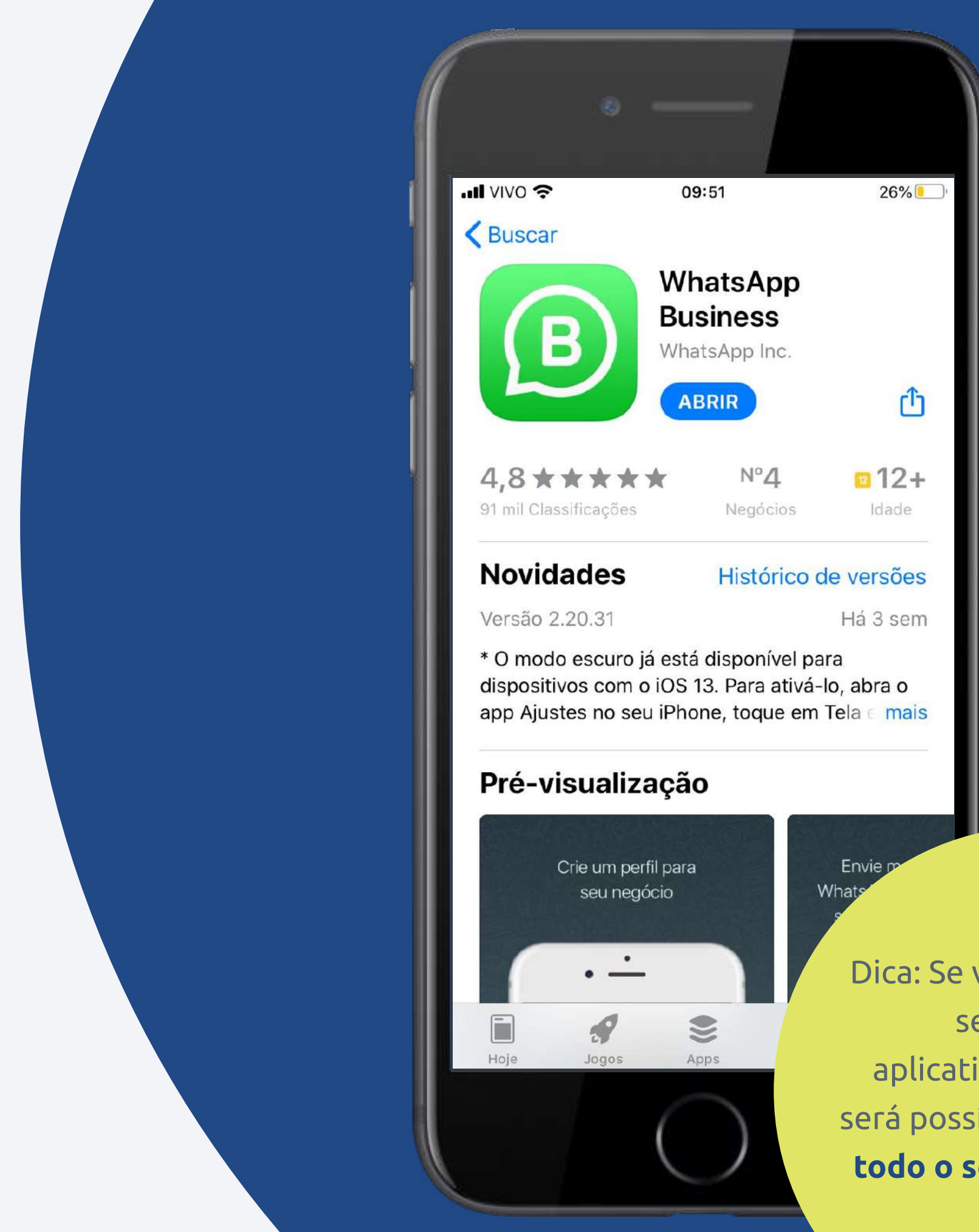

Dica: Se você já tiver o seu número no aplicativo WhatsApp será possível transferir **todo o seu histórico**.

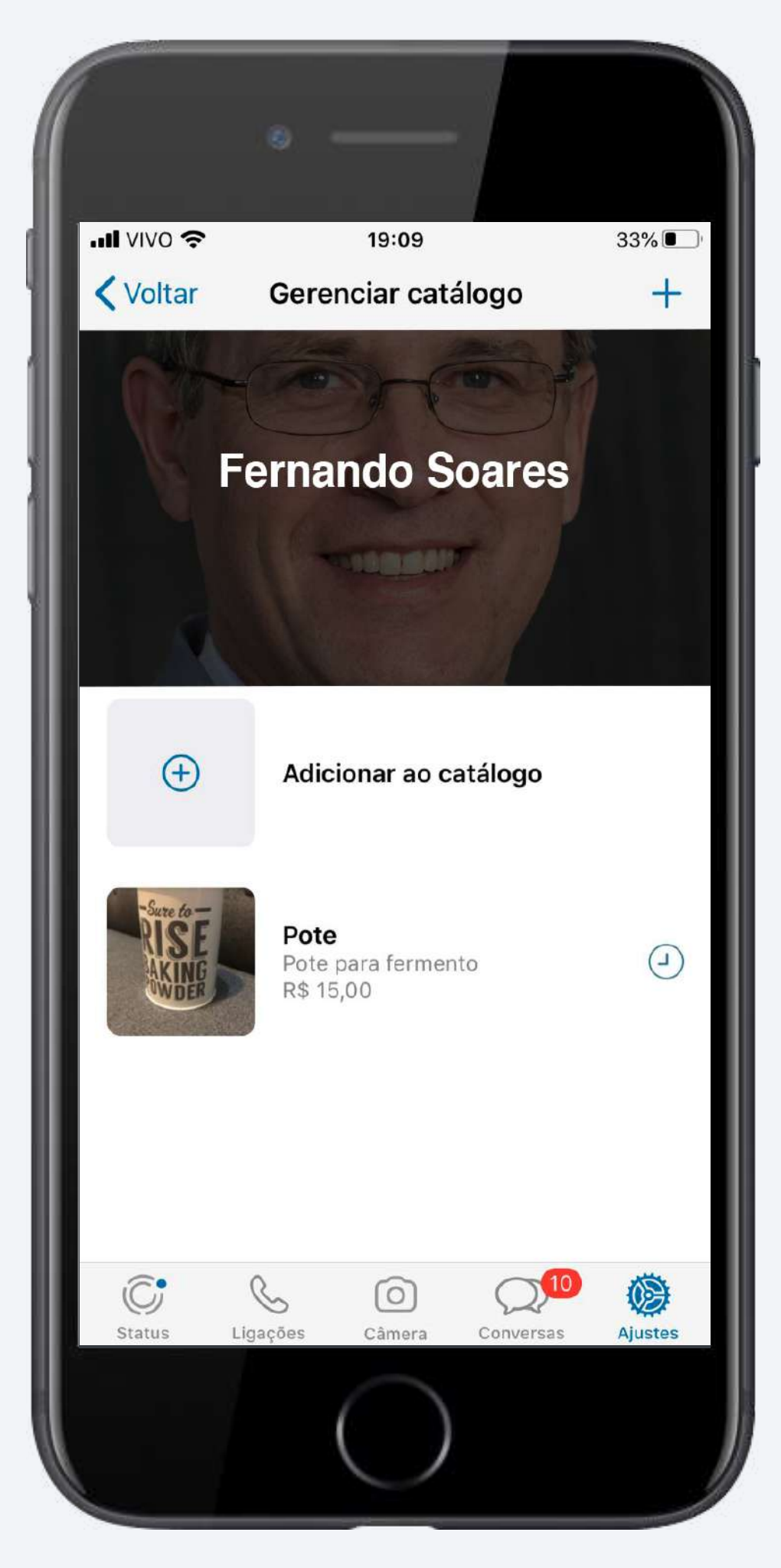

produtos.

Abra o WhatsApp Business e clique em Ajustes > Ajustes da empresa > Catálogo

### Criando um catálogo de itens no WhatsApp Business

Para facilitar ainda mais as suas vendas, o aplicativo permite que você crie um catálogo de produtos ou serviços para que os seus clientes já consigam ver os seus

Para criar um novo catálogo, toque em Adicionar produto ou serviço

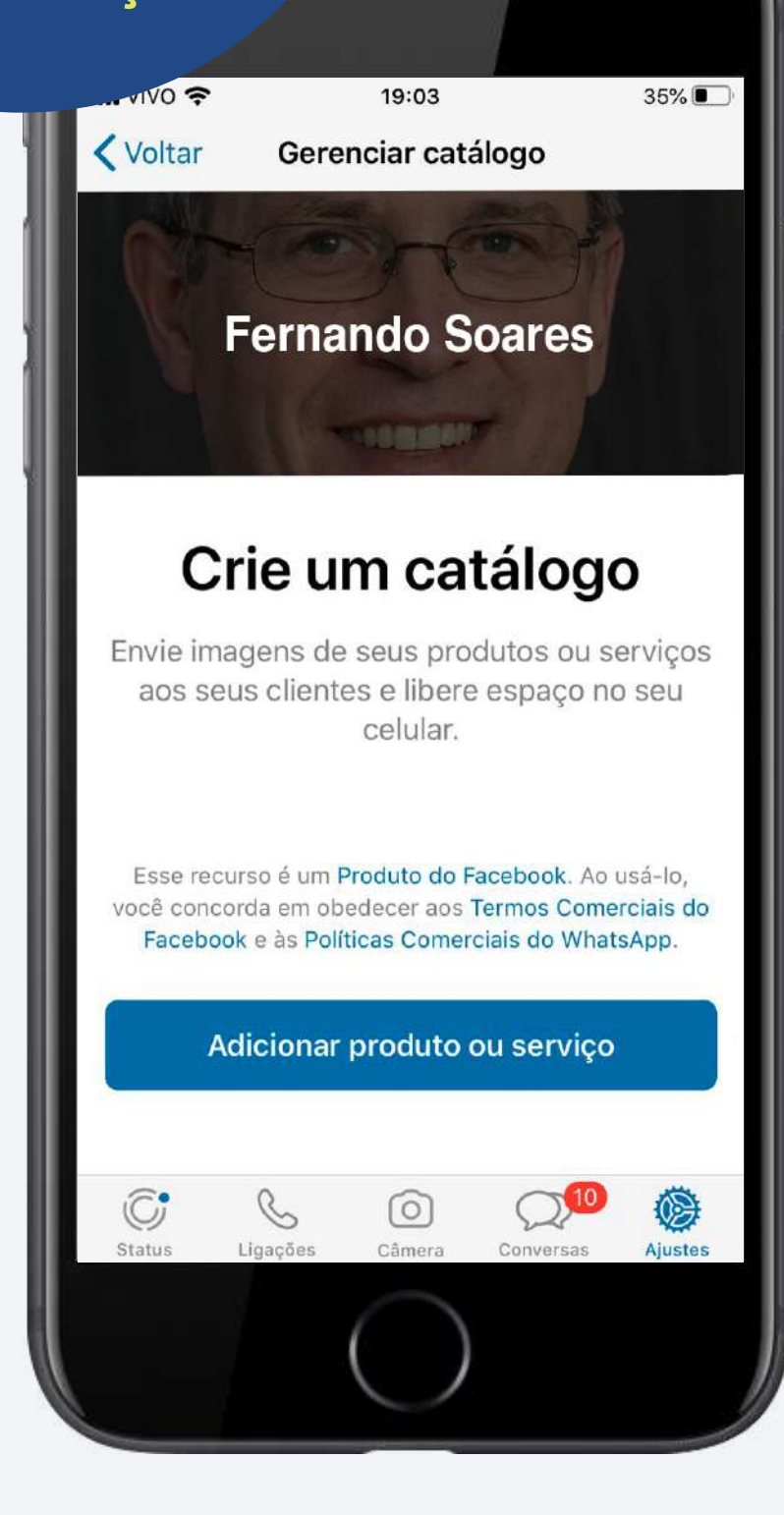

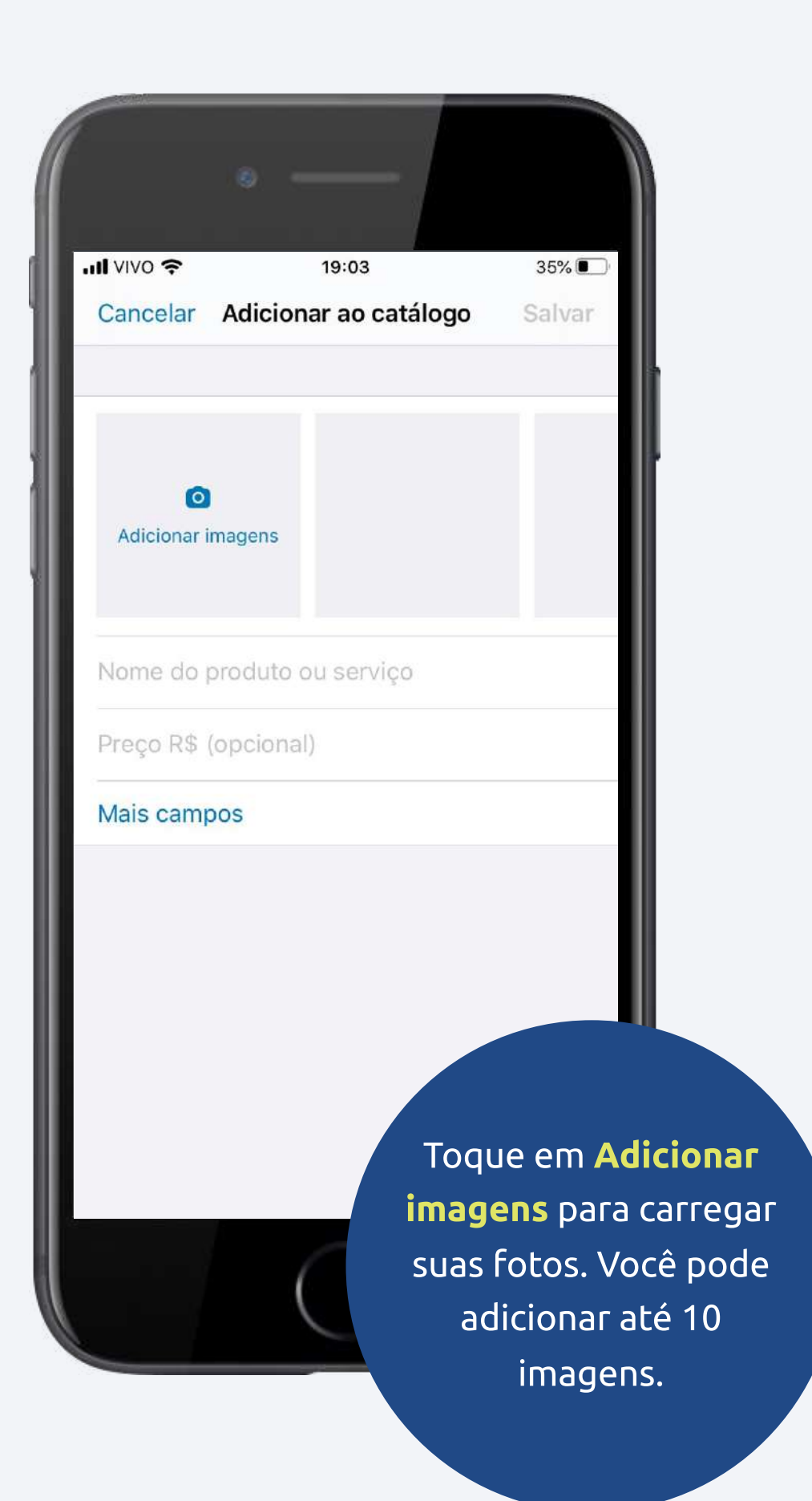

19:09 33% Cancelar Adicionar ao catálogo Salvar

> Adicione o nome do produto ou serviço. Você pode incluir mais detalhes nos campos opcionais de preço, descrição, link\* e código do produto ou serviço. Agora é só tocar em Salvar e pronto ;)

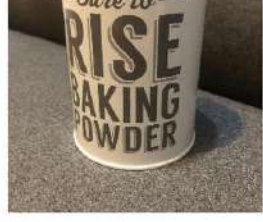

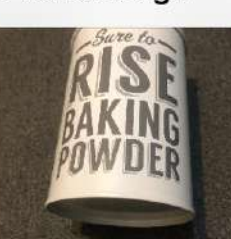

Adicion

#### Pote

15,00

Pote para fermento

https://cielosuperlink.com.br

#### 16368

| 1         | 2        |          |
|-----------|----------|----------|
| 4<br>6ні  | 5<br>JKL | м        |
| 7<br>pqrs | 8<br>TUV | 9<br>wxy |
|           | 0        | Ø        |

### **Cielo Super Link**

É aqui que a Cielo te ajuda! Com a nossa solução de Super Link Cielo, você consegue gerar um link de pagamento permintindo que o seu cliente compre ainda mais rápido!

O **Cielo Super Link** é a solução para que você possa começar a aceitar cartão sem maquininha, com vendas por aplicativos de mensagens, e-mail e redes sociais, e o melhor sem taxa de adesão ou mensalidade!

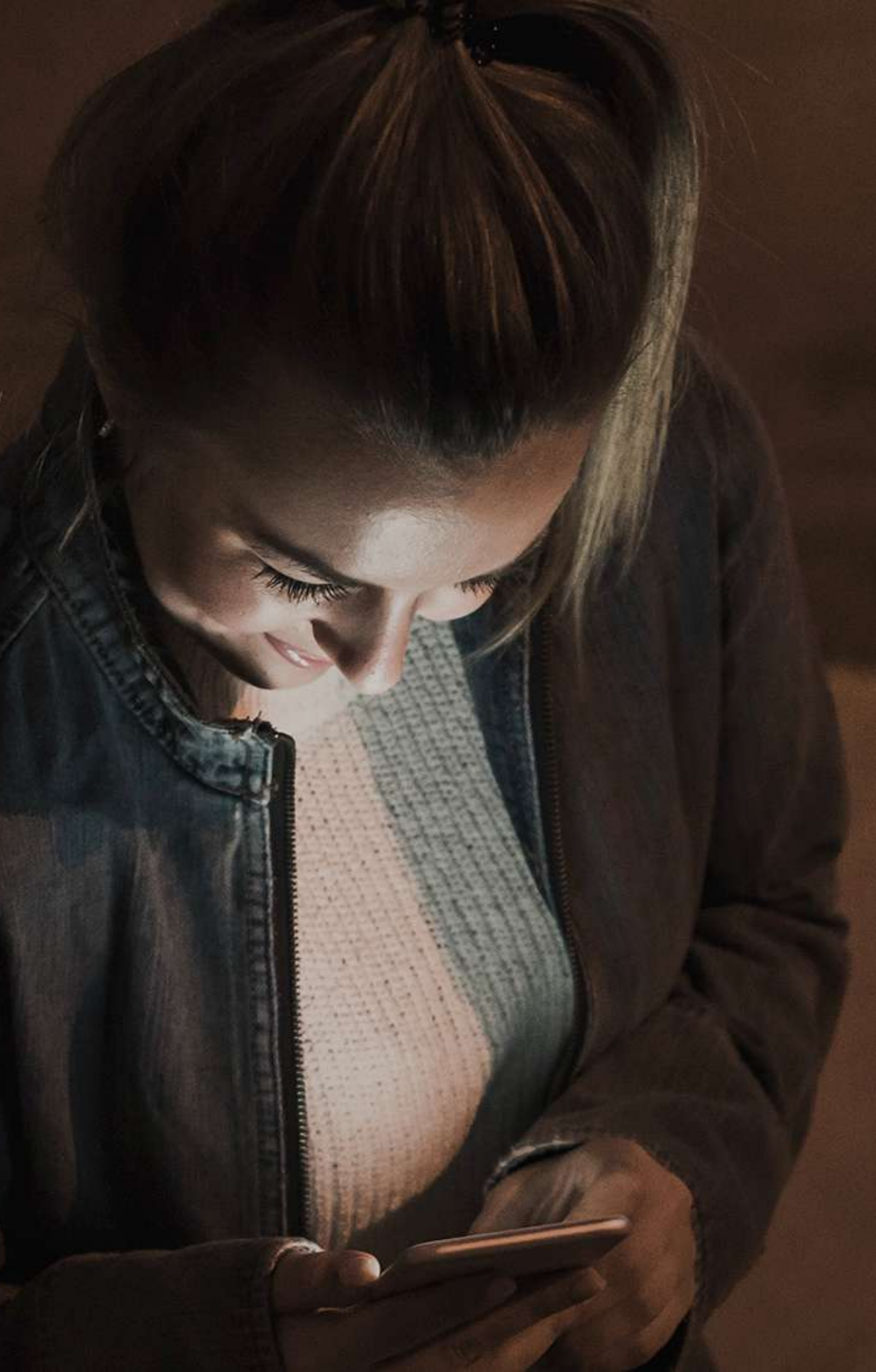

Utilizando o app **Cielo Gestão**, você pode gerar links de pagamentos para todos os seus produtos! E ainda pode personalizá-los com opções de parcelamento.

Ele está disponível para download nos sistemas **Android** e **iOS**.

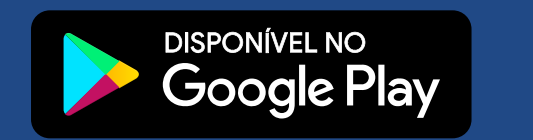

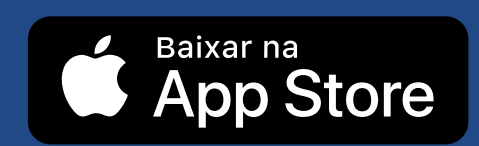

Para gerar um link de pagamento é só seguir o nosso **passo a passo** a seguir. No final você pode compartilhar pelo app ou copiar e enviar da maneira que deseja.

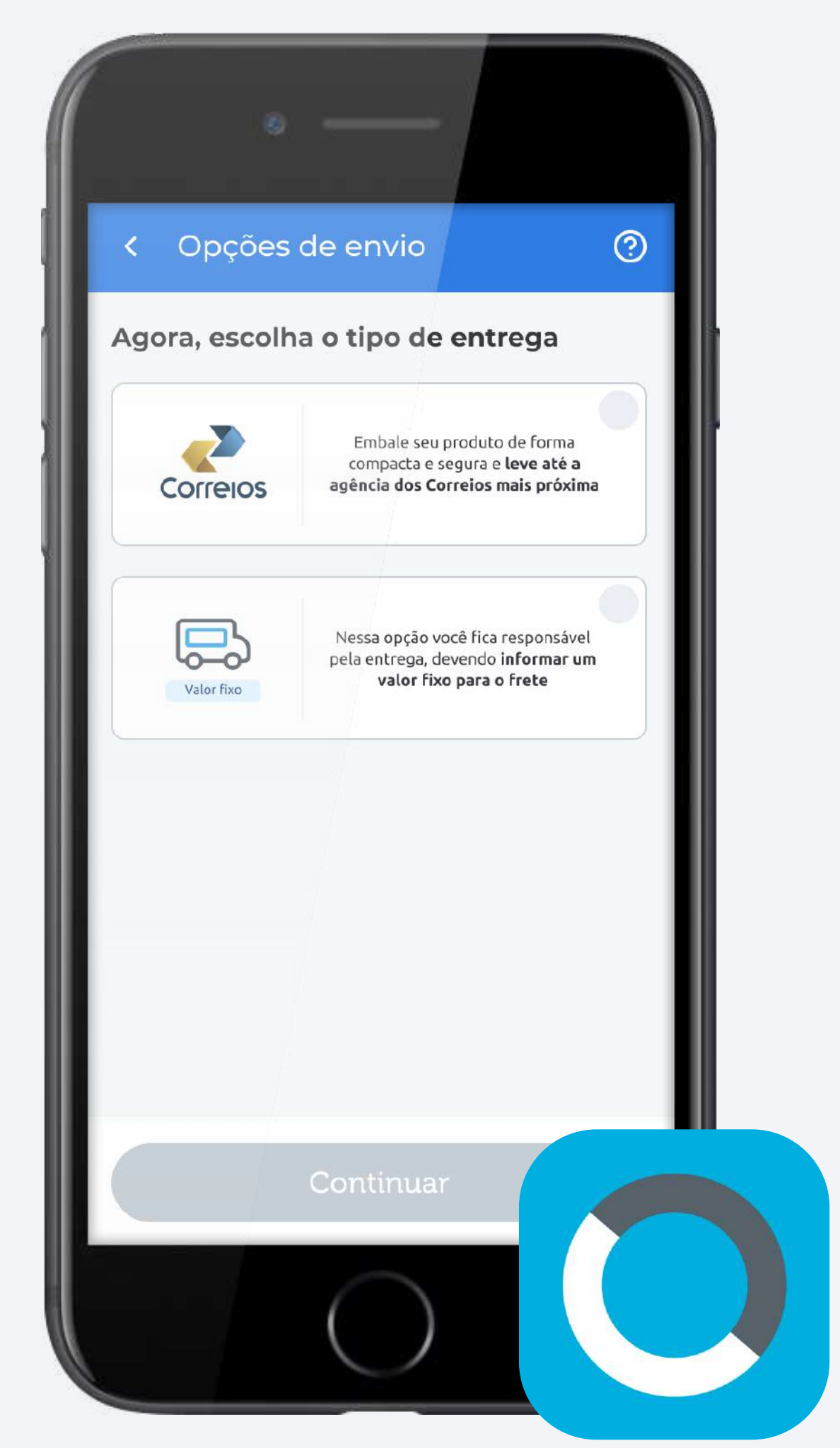

|                     | • —               |                     |                       |  |
|---------------------|-------------------|---------------------|-----------------------|--|
| 2                   | Fernanc           | lo Soares ×         | p 🗘                   |  |
| Fa                  | Fazer uma venda   |                     |                       |  |
|                     | 60                | O                   |                       |  |
|                     | QR Code           | Cielo Super Link    | Venda digitada        |  |
| Co                  | Conheça também    |                     |                       |  |
|                     | $\otimes$         | Simulador de        | <b>e</b>              |  |
| Acesse o app e      | Taxas e Planos    | vendas              | Conta Digital         |  |
| clique no atalho do |                   | 2                   |                       |  |
| Cielo Super Link    | itral de<br>ajuda | Meu Cadastro        | Meus<br>Cancelamentos |  |
|                     |                   | Versão 4.10.1 (103) |                       |  |
|                     | <b>d</b> E        | 8                   | 88                    |  |
|                     | ncio Recebivi     | eis Vendas S        | erviças Outros        |  |
|                     |                   | $\bigcirc$          |                       |  |

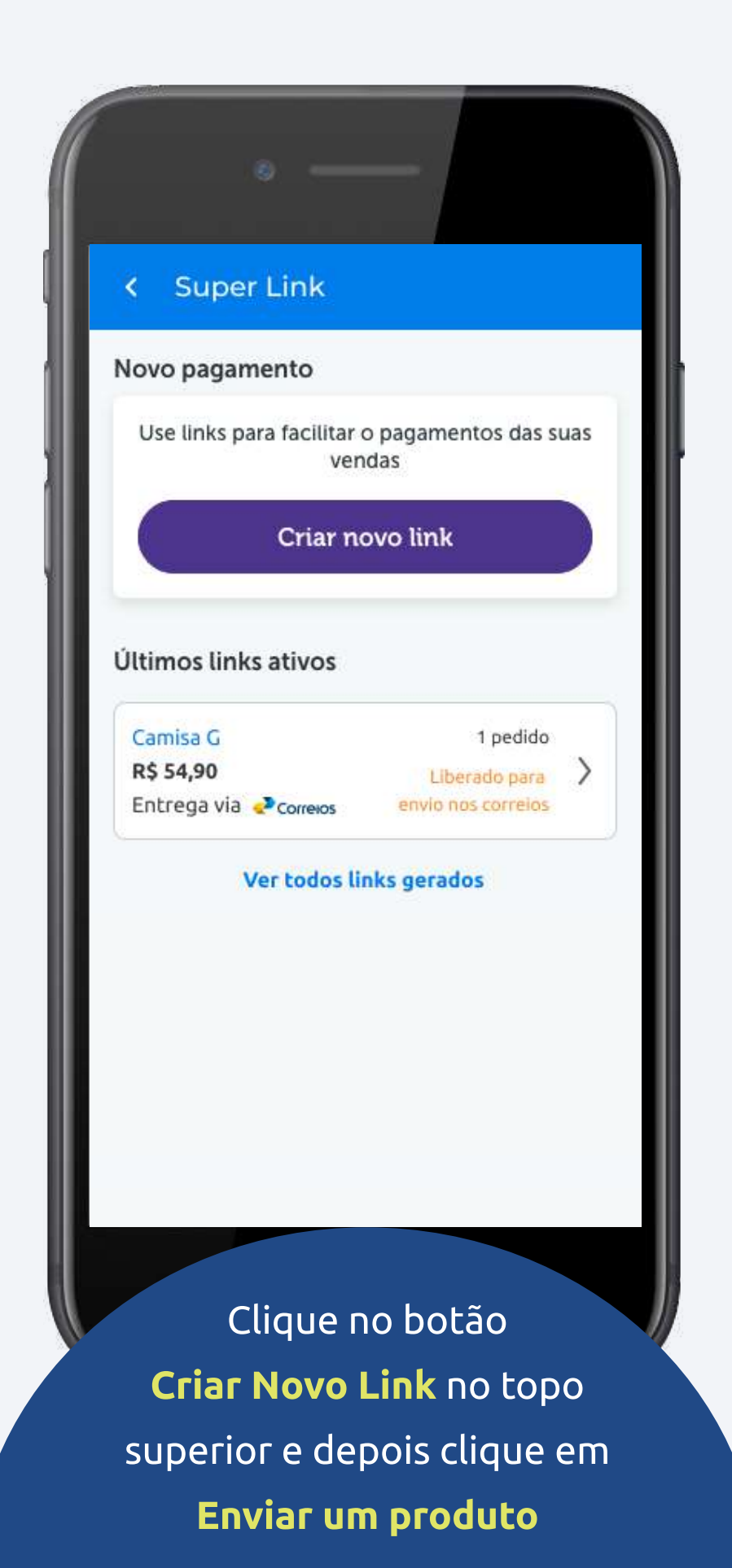

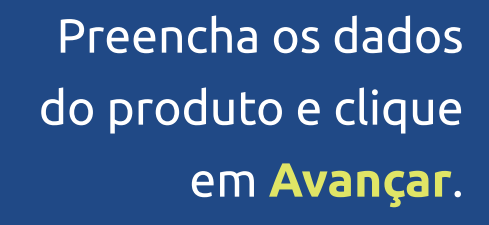

Atente-se ao campo de **Pagamentos Ilimitados**. Caso esteja selecionado, seu produto poderá ser comprado ilimitadas vezes.

< Identifique sua venda

Qual o nome do seu produto?

Nome do produto

R\$

+ R\$ 5

#### Selecione o valor da venda

0,00

+ R\$ 50

Digite um valor entre R\$ 5,00 e R\$ 20.000.000,00

+ R\$ 10

Pagamentos ilimitados

+ R\$ 100

#### A quantidade de pagamentos deste link é ilimitado. Caso queira editar o número de pedidos que poderá receber, desmarque esta opção.

As vendas realizadas no Super Link poderão ser contestadas caso não seja reconhecidas pelo comprador

#### Veja dicas de segurança

Continuar

Caso **desmarque** a opção de Pagamentos ilimitados, você deverá informar quantos produtos poderão ser vendidos.

Atenção: Após vender esse número, o link **não** estará mais disponível para novas vendas

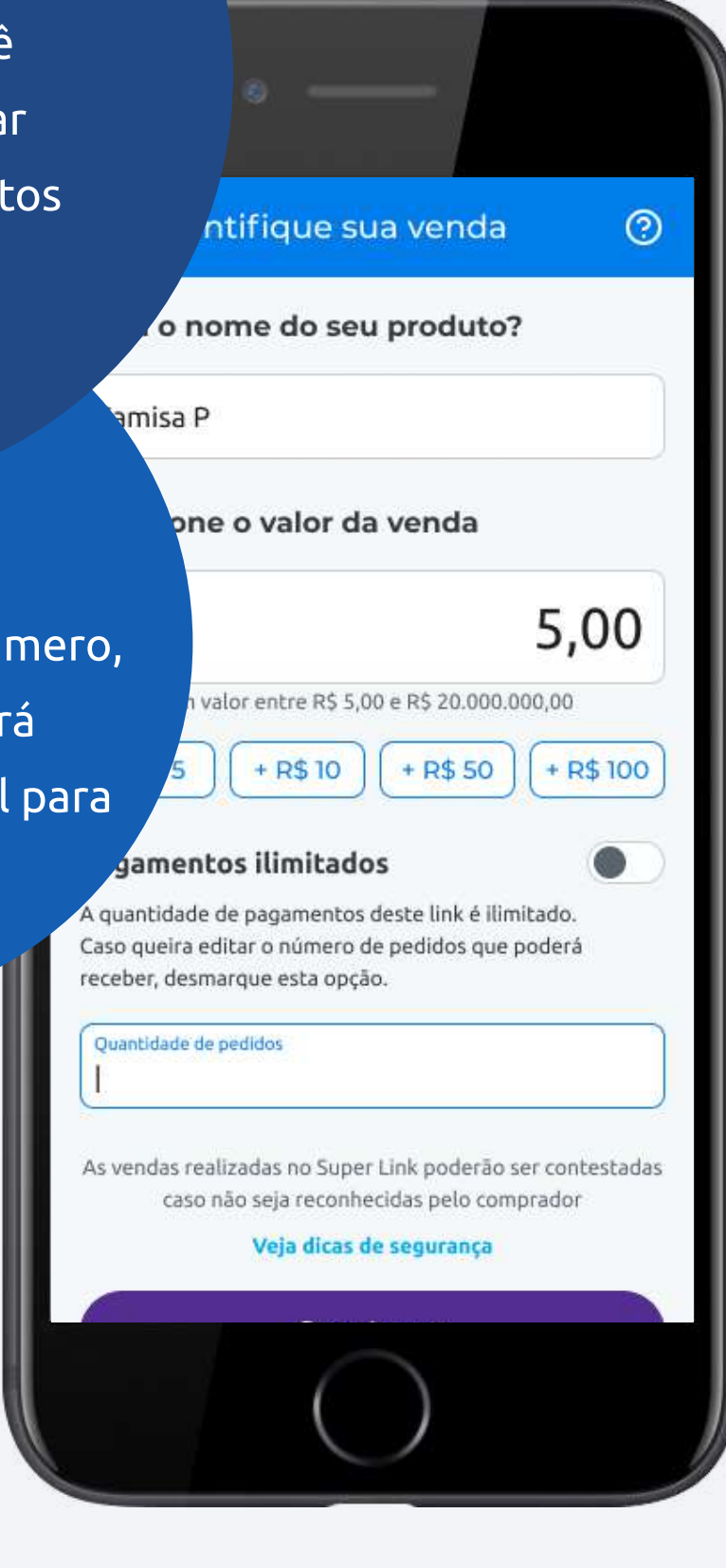

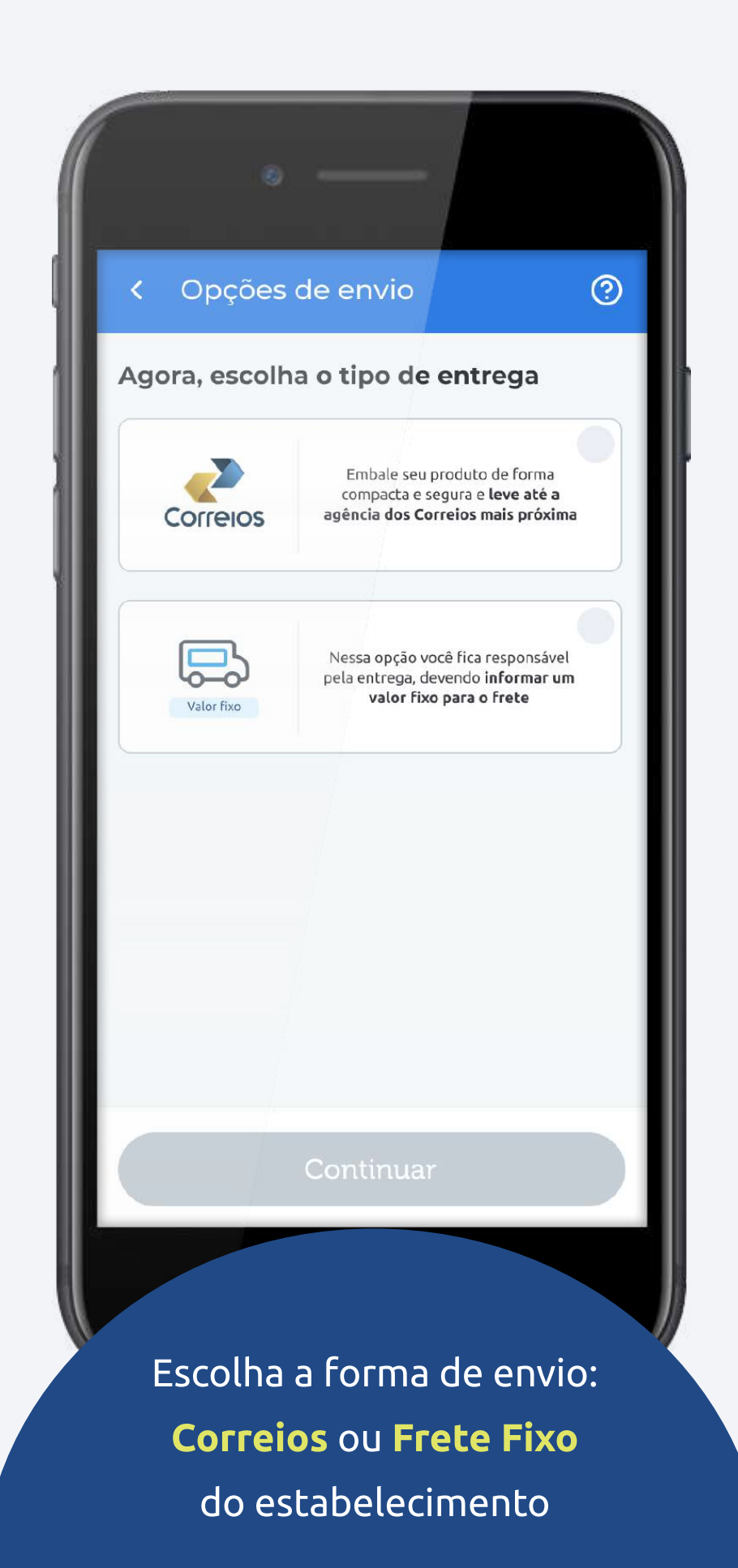

#### < Detalhes do produto

### Qual o tamanho da embalagem que o produto será enviado?

0

Caso não seja nenhum dos tamanhos abaixo selecione um tamanho aproximado

P = 10cm x 10cm x 10cm

M = 15cm x 15cm x 15cm

G = 30cm x 30cm x 30cm

#### Qual o peso do produto?

Peso em gramas 600 Preencha as informações necessárias para envio e clique em **Gerar Link** 

Gerar Link

O link gerado pode ser adicionado na descrição do produto no seu catálogo, permitindo que as pessoas comprem diretamente por lá.

O link pode ser utilizado diversas vezes. Para **parar de utilizá-lo** basta apaga-lo da descrição do produto.

Caso você tenha desmarcado a opção de **Pagamentos ilimitados**, o link não funcionará após vender a quantidade informada.

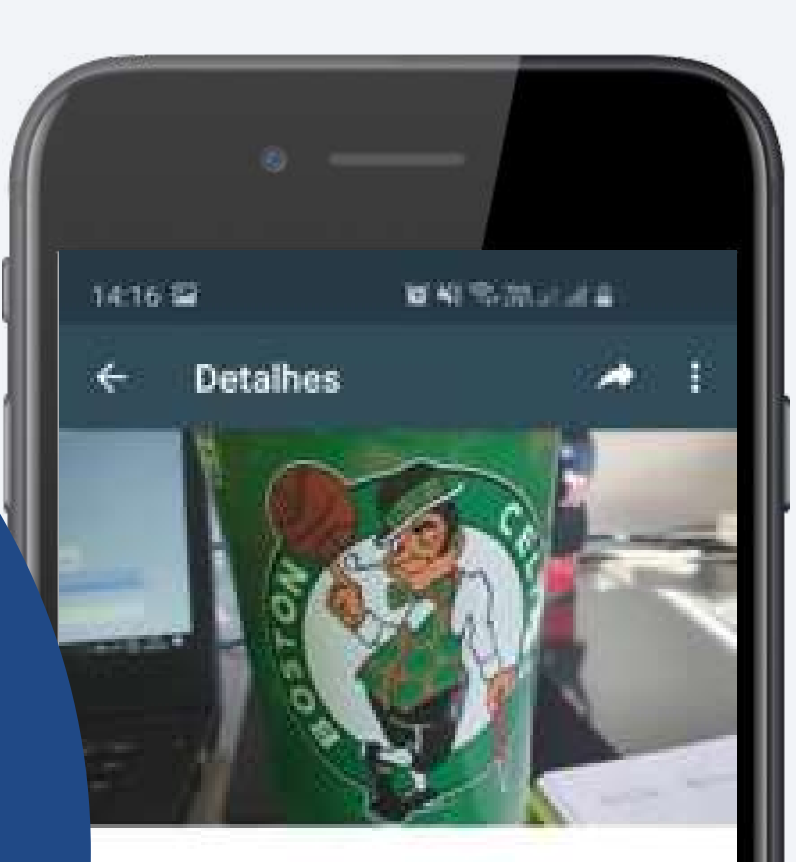

**Copo Boston Celtics** R\$ 9,90

Para comprar, clique no link a seguir:

http://bit.ly/2KNrAMp

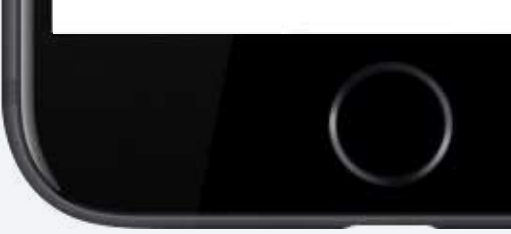

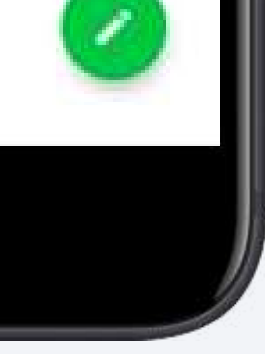

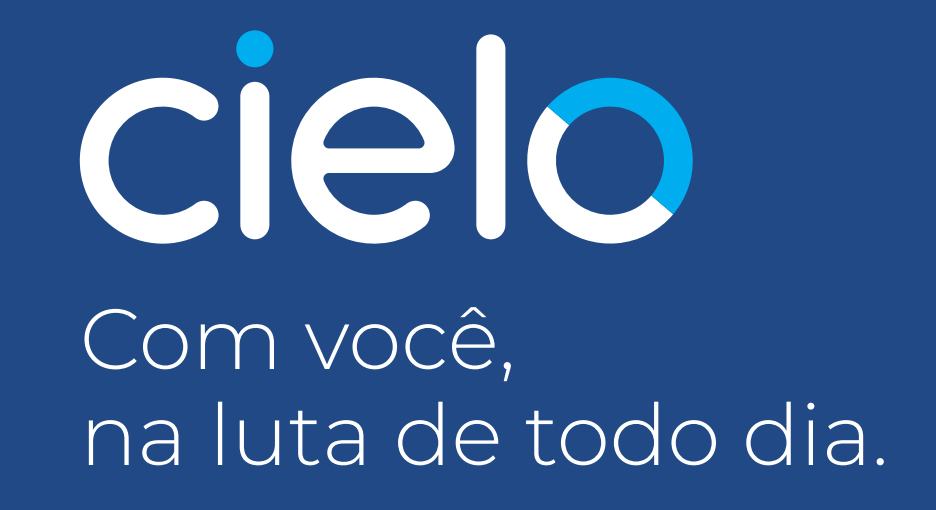